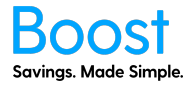

A step by step guide to Offer Management for Boost Plus, Boost Ultra and Boost Ultra+ plans. If you are currently not on one of those plans, please contact your account manager to upgrade. If you have not added yourself to Boost, please see the "How to Add Users" document first.

- 1. Login to myboost.co.nz
- 2. From the Dashboard, click through to the "Offer Management" tab

| boost.myboost.co.nz/profile/dashboard                                                                |                                                    |                                                  | 🗞 🏠 😓 Incognito                        |
|----------------------------------------------------------------------------------------------------|----------------------------------------------------|--------------------------------------------------|----------------------------------------|
| Boost Offers   Dashboard   News &                                                                    | Articles   Boost App                               |                                                  | Demo 🔗                                 |
|                                                                                                    | Dashboard                                          |                                                  |                                        |
| Boost status                                                                                         |                                                    |                                                  | Options                                |
|                                                                                                    |                                                    |                                                  | Dashboard                              |
| Licenses<br>allocated                                                                                | 41                                                 |                                                  | Organisation Info                      |
| 45/1002                                                                                              |                                                    | Reports                                          | Customisation                          |
|                                                                                                    | enabled                                            | Offer Snapshot                                   | Offer Management                       |
| Need more users? <u>Add more single-use licenses</u><br>Want more features? <u>Upgrade Your Plan</u> | Manage Offers                                      | Download Report                                  | User Management &<br>Ordering          |
|                                                                                                    |                                                    |                                                  | Resources                              |
| Roll-out Checklist                                                                                   |                                                    |                                                  | Boost Offers                           |
| Check these items off as you complete the roll-out of Boost to your                                  | statt. View the <b>Resources</b> section for help. |                                                  | My Profile                             |
| Customise Logo                                                                                       | Lick box once complete<br>Review Roll Out Pack     | Lick box once complete<br><u>User Management</u> | Upgrad<br>We're online!<br>Let's chat! |

3. Here you will see a table showing all the available offers to you on the day and time you log in. By default, all offers are available to your employees/team. If you want to receive an email every time a new offer is available so you can disable it, you need to click the checkbox next to "New Supplier Offer Notification."

| ÷ → c ( | boost.myboost.co.nz/profile/offer-manag               | 🖈 🕐 🌌   Incognito 🌐                                                   |                                                                            |                      |
|---------|-------------------------------------------------------|-----------------------------------------------------------------------|----------------------------------------------------------------------------|----------------------|
| Во      | OST Dashboard News 8                                  | Example 🔗                                                             |                                                                            |                      |
|         |                                                       | Offer Manage                                                          | ement                                                                      |                      |
| Boos    | t Suppliers                                           | er Offer Natifications<br>In notifications about every new offers Set | arch: Type here                                                            | Options<br>Dashboard |
| ENABLE  | SUPPLIER NAME                                         | CATEGORY                                                              | OFFER V                                                                    | Organization Info    |
|         | Century Yuasa 🗸 🗸                                     | Vehicle and Maintenance                                               | All batteries are not created equal                                        |                      |
|         | Butterfly Creek, Lock N Load Adventures, Rocket Ropes | Leisure & Entertainment                                               | At Butterfly Creek see the butterfly house, Dinosaur Kingd                 | Customisation        |
|         | Away To Go 🗸 🗸                                        | Accommodation                                                         | AwaytoGo takes care of your food & accommodation wh                        | Offer Management     |
|         | вос 🗸                                                 | Home & Garden                                                         | BOC is New Zealand's leading gas & welding equipment s                     | User Management &    |
|         | Plumbing World 🗸                                      | Home & Garden                                                         | Book a consult today! A world of experts waiting for you                   | Ordering             |
|         | CurtainStudio 🗸                                       | Home & Garden                                                         | CurtainStudio are the experts in curtains and blinds. They                 | Resources            |
|         | EXIDE                                                 |                                                                       | Exide Batteries                                                            |                      |
|         | Specsavers 🗸                                          | Health & Wellbeing                                                    | Eyewear supplier with locations throughout New Zealand                     | Boost Offers         |
|         | Ideal Electrical 🗸                                    | DIY                                                                   | From lighting and circuit protection to electrical wiring, in              | My Profile           |
|         | nib 🗸                                                 | Insurance                                                             | Get NZ health insurance cover & forget worrying about th                   | Billing & Delivery   |
|         | Avis - Budget 🗸 🗸                                     | Travel                                                                | Great service & Range of Cars to Choose From. Book Your                    |                      |
|         | Zambrero New Zealand 🗸 🗸                              | Food & Beverage                                                       | Healthy, delicious Mexican food freshly made in front of $\gamma_{\cdots}$ |                      |
|         | iFLY Queenstown                                       | Leisure & Entertainment                                               | IFLY is the first and only indoor skydiving experience in NZ               |                      |
|         | Avis - Budget 🗸 🗸                                     | Travel                                                                | Looking for good rates and a trusted car rental company i                  |                      |
|         | Millennium Hotels and Resorts                         | Accommodation                                                         | Millennium Hotels and Resorts offer luxury hotels for leisu                |                      |
|         | NZ Safety Blackwoods                                  | DIY                                                                   | New Zealand's leading supplier of safety equipment, engi                   |                      |
|         | Office Furniture Warehouse 🗸 🗸                        | Home & Garden                                                         | NZ's Greatest Online Furniture Store                                       | We're offline!       |
|         | OfficeMax                                             | Home & Garden                                                         | OfficeMax is a one-stop shop offering office supplies, stat 👻              | Leave a mes          |

4. If you click the down arrow on the supplier's name, the offers for that supplier will show. You can choose to uncheck the checkbox on a specific offer to make the offer not visible to your employees/team or uncheck the box next to the supplier to hide all offers from a supplier. If a new offer is added for a supplier, it will automatically be checked (available to your employees/team). You will need to log in and uncheck it.

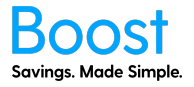

You will also see a column called 'Offer Status'. There are three statuses.

- Coming Soon the offer has not reached the start date and is not visible to your team. Once the start date has passed, the status will change to 'Active'. You can disable the offer, and it will not be active to your team once the start date passes.
- 2. Active the offer is visible to your team.
- 3. Disabled the offer has been disabled and is not visible to your team.

| ê b | 🔒 boost.myboost.co.nz/profile/offer-management 🗞 😒 Incognito |           |                                                   |                                                       |                                     |                                                     |     |                             |
|-----|--------------------------------------------------------------|-----------|---------------------------------------------------|-------------------------------------------------------|-------------------------------------|-----------------------------------------------------|-----|-----------------------------|
|     |                                                              |           |                                                   |                                                       |                                     | "                                                   |     |                             |
|     |                                                              |           |                                                   |                                                       |                                     |                                                     |     |                             |
| I   | Boost                                                        | Supp      | liers  New Suppli<br>Receive ema<br>I can disable | er Offer Notificat<br>ill notifications about<br>them | ions<br>oil new offers so Search: T | ype here                                            | 2 ک | <b>Options</b><br>Dashboard |
|     | ENABLE                                                       | SUPPLIEF  | NAME                                              | OFFER STATUS                                          | CATEGORY                            | OFFER                                               | ~   |                             |
|     |                                                              | 1-Day Lim | ited 🔨                                            |                                                       | Retail                              | Offering a wide range of product at low prices      |     | Organisation Info           |
|     |                                                              |           | Get \$5 off at 1-day.conz                         | Active                                                | Retail                              | Get even better deals with 1-day.co.nz              |     | Customisation               |
|     |                                                              | Apex Car  | Rentals                                           |                                                       | Travel                              | Discover award-winning service and get 10% of       |     | Offer Management            |
|     |                                                              |           | Choose Apex Car Hire!                             | Active                                                | Travel                              | Book your car rental with Apex and get 10% off t    |     | liser Management &          |
|     |                                                              | Automate  | rd Technologies Ltd                               |                                                       | Home & Garden                       |                                                     |     | Ordering                    |
|     |                                                              |           | Heat pumps at cost + 10% (2)                      | Active                                                | Home & Garden                       | Canterbury only: Mitsubishi Electric or Daikin Hea  |     | Resources                   |
|     |                                                              |           | 10% off electrical and security installations     | Active                                                | Home & Garden                       | Canterbury only: Get 10% off your electrical instal |     |                             |
|     |                                                              | Avis New  | Zealand                                           |                                                       | Travel                              | Great service & Range of Cars to Choose From        |     | Boost Offers                |
|     |                                                              |           | Discover more with Avis (2)                       | Active                                                | Travel                              | Enjoy this special rate on your next vehicle hire w |     | My Profile                  |
|     |                                                              | Beaurepa  | ires ^                                            |                                                       | Vehicle & Maintenance               |                                                     |     | Upgrade Plan                |
|     |                                                              |           | 15% off Goodyear and Dunlop tyres at Bea          | Disabled                                              | Vehicle & Maintenance               | Get 15% off non-discounted Goodyear and Dunlo       |     |                             |
|     |                                                              |           | 11% off Michelin and BFGoodrich branded t         | Coming Soon                                           | Vehicle & Maintenance               | 11% off non-discounted Michelin and BFGoodrich      |     | Billing & Delivery          |
|     |                                                              |           | 15% off Shell Motor Oil at Beaurepaires 2         | Active                                                | Vehicle & Maintenance               | Get 15% off non-discounted Shell Motor Oil          |     |                             |
|     |                                                              | BOC       | ~                                                 |                                                       | Home & Garden                       | BOC is New Zealand's leading gas & welding e        |     | We're online!               |
|     |                                                              | Bookme    | ~                                                 |                                                       | Leisure & Entertainment             | Discounted Attractions in NZ, Australia, and Fiji   |     | Let's chat!                 |

- 5. Your selections will automatically be saved.
- 6. If you are on the Boost Ultra or Boot Ultra+ plan, you can add your Custom Offers. Before you can add your own custom offers, we need to add a bit of information on our side. You will need to send an email to <u>marketing@myboost.co.nz</u> with the following information:
  - a. Your company name and email address
  - b. Supplier Company Name the company that the offer will be redeemed from
  - c. Supplier Trading Name if different from the company name
  - d. The offer image needs to be exactly 555 x 555px. If you cannot do this, please send the image to us, and we can arrange this

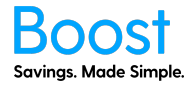

7. Scroll to the bottom of the page and click "Add Custom Offers", as well as send us some information, outlined in step 8.

|                       | boost.      | myboost.co.nz/profile/offer-mana | ageme |                       |                |                                                 |                   |   |                    |
|-----------------------|-------------|----------------------------------|-------|-----------------------|----------------|-------------------------------------------------|-------------------|---|--------------------|
|                       |             | 20% off at Zambrero              | Foo   | od & Beverage         |                | Get 20% off Mexican at your local Zambrero      | ,                 |   | My Profile         |
|                       | iFLY Quee   | nstown /                         | Lein  | sure & Entertainment  |                | iFLY is the first and only indoor skydiving e   | experience in NZ  |   |                    |
|                       |             | 50% off at iFLY                  | Leis  | sure & Entertainment  |                | Get 50% off Kickstart & Airborne Indoor Sky     | diving Flight Pa  |   | Billing & Delivery |
|                       | Avis - Bud  | iget 🔨                           | Tra   | ivel                  |                | Looking for good rates and a trusted car re     | ental company i   |   |                    |
|                       | Millenniun  | n Hotels and Resorts             | Acc   | commodation           |                | Millennium Hotels and Resorts offer luxury      | hotels for leisu  |   |                    |
|                       | NZ Safety   | Blackwoods                       | DIY   | r                     |                | New Zealand's leading supplier of safety e      | quipment, engi    |   |                    |
|                       | Office Fur  | niture Warehouse                 | Hor   | me & Garden           |                | NZ's Greatest Online Furniture Store            |                   |   |                    |
|                       | OfficeMa    | x                                | Hor   | me & Garden           |                | OfficeMax is a one-stop shop offering offi      | ce supplies, stat |   |                    |
|                       | Pinnacle L  | ife                              | Insi  | urance                |                | Pinnacle Life were the first to offer life insi | urance online in  |   |                    |
|                       | Pit Stop Li | mited                            | Vel   | hicle and Maintenance |                | Pit Stop, You've Come To The Right Place!       | There's a Pit St  | ~ |                    |
|                       |             |                                  |       |                       |                |                                                 |                   |   |                    |
|                       |             |                                  |       |                       |                |                                                 |                   |   |                    |
| SUPPLIER              | NAME        |                                  |       | CATEGORY              | OFFER          |                                                 | ACTIONS           | ~ |                    |
| SUPPLIER              | NAME        |                                  |       | CATEGORY              | OFFER          |                                                 | ACTIONS           | ^ |                    |
| SUPPLIER              | R NAME      |                                  |       | CATEGORY              | OFFER          |                                                 | ACTIONS           | ^ |                    |
| SUPPLIER              | R NAME      |                                  |       | CATEGORY<br>No rows f | OFFER          |                                                 | ACTIONS           | ^ |                    |
| SUPPLIER              | NAME        |                                  |       | CATEGORY<br>No rows f | OFFER          |                                                 | ACTIONS           | ^ |                    |
| SUPPLIER              | R NAME      |                                  |       | CATEGORY<br>No rows f | OFFER          |                                                 | ACTIONS           | ~ |                    |
| SUPPLIER              | RNAME       |                                  |       | CATEGORY<br>No rows f | OFFER          | - Add C                                         | ACTIONS           | ~ |                    |
| SUPPLIER              | RNAME       |                                  |       | CATEGORY<br>No rows f | OFFER          | • Add (                                         | ACTIONS           | ~ |                    |
| SUPPLIER              | 2 NAME      |                                  |       | CATEGORY<br>No rows f | OFFER<br>found | • Add 0                                         | ACTIONS           | ~ |                    |
| SUPPLIER              | RNAME       |                                  |       | CATEGORY<br>No rows f | OFFER<br>found | • Add 0                                         | ACTIONS           | ~ |                    |
| SUPPLIER              | RNAME       |                                  |       | Ko rows f             | OFFER<br>found | • Add 0                                         | ACTIONS           |   |                    |
| SUPPLIER<br>How it Wo | rks Pr      | nicing News & Arricles Boost A   | 99    | CATEGORY<br>No rows f | OFFER<br>found | - Add C                                         | ACTIONS           | ~ |                    |

8. Click the "Add Offer" button.

|                                 |                 | Add Custom | n Offers        |          |                           |
|---------------------------------|-----------------|------------|-----------------|----------|---------------------------|
| Ste                             | ap 1: Add       |            | Step 2: Confirm | 0        | ptions                    |
|                                 |                 | _          |                 | Do       | ıshboard                  |
| Select Add Offer to create a ne | w Custom Offer. |            |                 | O        | ganisation Info           |
| + Add Offer                     |                 |            |                 | Next     | istomisation              |
|                                 |                 |            |                 | O        | fer Management            |
|                                 |                 |            |                 |          | Add Custom Of             |
|                                 |                 |            |                 | Us<br>Or | er Management &<br>dering |
|                                 |                 |            |                 | Re       | sources                   |
|                                 |                 |            |                 | Вс       | ost Offers                |
|                                 |                 |            |                 | M        | γ Profile                 |
|                                 |                 |            |                 | Bi       | ling & Delivery           |
|                                 |                 |            |                 |          |                           |
|                                 |                 |            |                 |          |                           |
|                                 |                 |            |                 |          |                           |

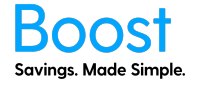

9. From this page, you can fill out the details for your custom offer. You must upload an offer image of 555 x 555px.

| C 🔒 boost.myboost.c             | o.nz/profile/offer-management/add-offers                                              | 🚖 🜔 🜌   Incognit                      |
|---------------------------------|---------------------------------------------------------------------------------------|---------------------------------------|
|                                 | Add Custom Offers                                                                     |                                       |
|                                 | Step 1: Add Step 2: Confirm                                                           | Options                               |
|                                 |                                                                                       | Dashboard                             |
| Select Add Offer to credie      | a new Custom Otter.                                                                   | Organisation Info                     |
| Custom offer 1                  | CLOSE   REMOVE                                                                        | Customisation                         |
| Supplier name                   | To add a supplier to the list, email marketing@myboost.co.nz with the supplier's name | Offer Management<br>Add Custom Offers |
| Display name                    |                                                                                       | User Management &                     |
| Category                        | Upload Offer Image                                                                    | Ordering                              |
| Offer overview                  |                                                                                       | Boost Offers                          |
| Offer details                   |                                                                                       | My Profile                            |
| Cashier redemption instructions | Online<br>redemption<br>instructions                                                  | Billing & Delivery                    |
| Terms & conditions              |                                                                                       |                                       |
| Offer start date                | Offer end date No end date                                                            |                                       |
| + Add Offer                     | Next                                                                                  | We're offline!<br>Leave a mes         |

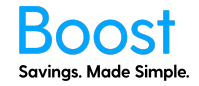

10. Once you have filled out the fields you want, click "Next."

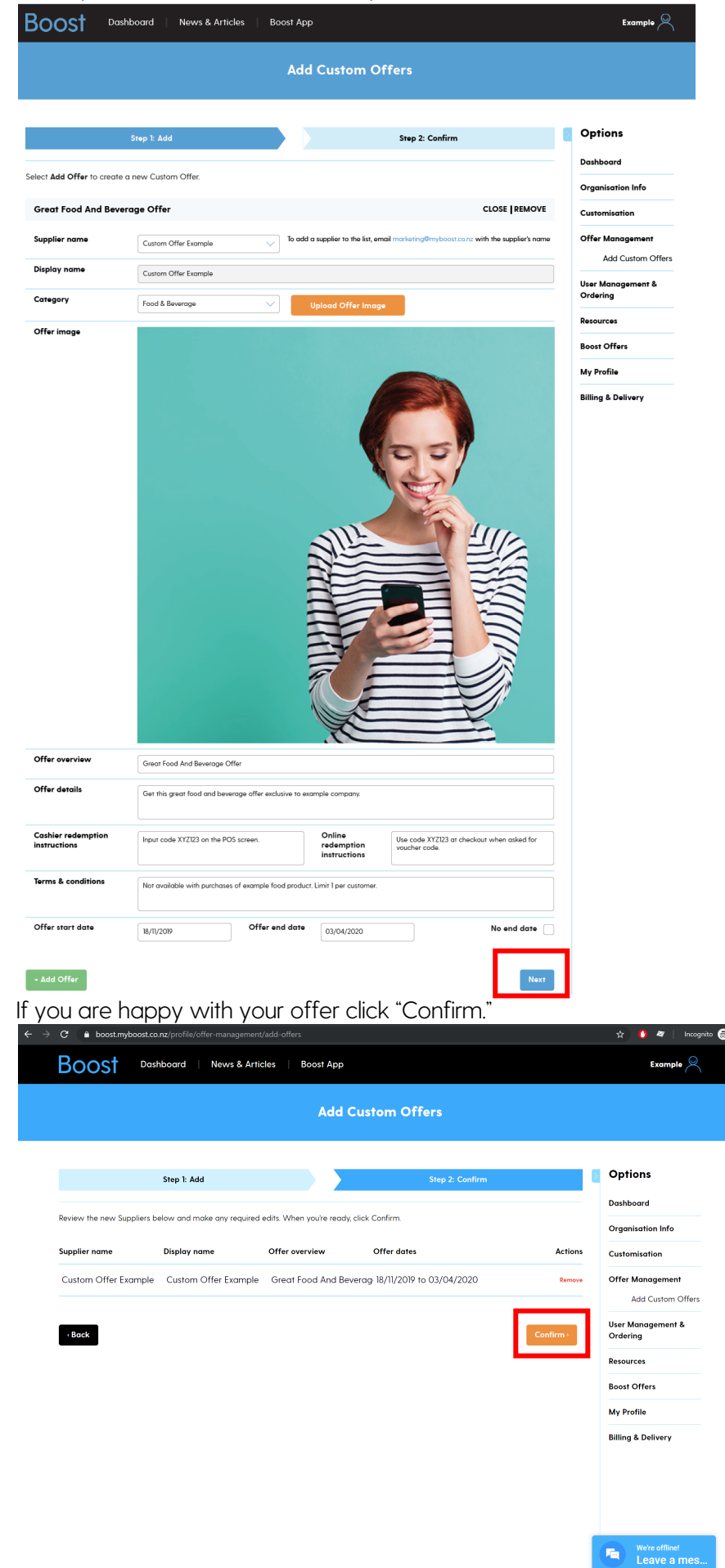

11.

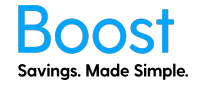

12. You will see a Success page if it has been added successfully.

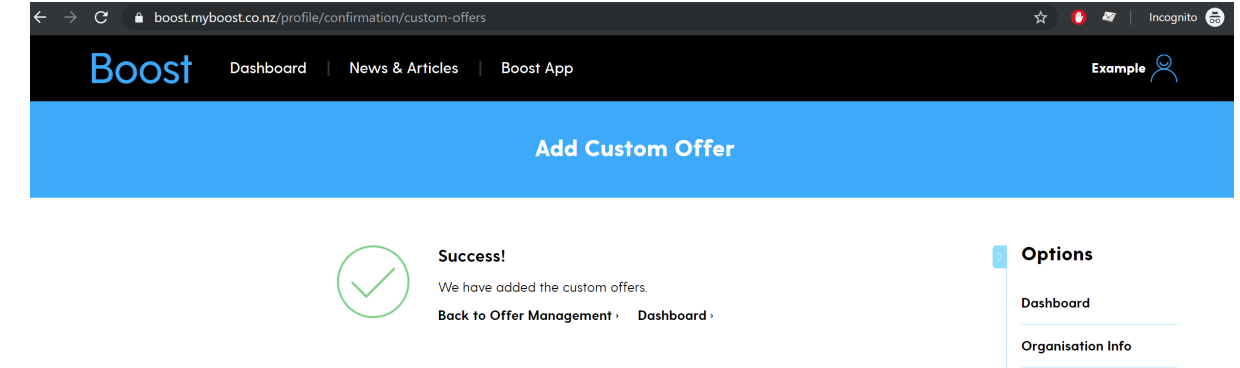

13. You can now see the custom offer in the "Offer Management" page. Please allow a couple of minutes before your employees/team can see the offer.

Congratulations! You have completed the 'Boost Offer Management' guide!